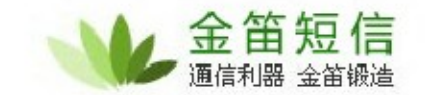

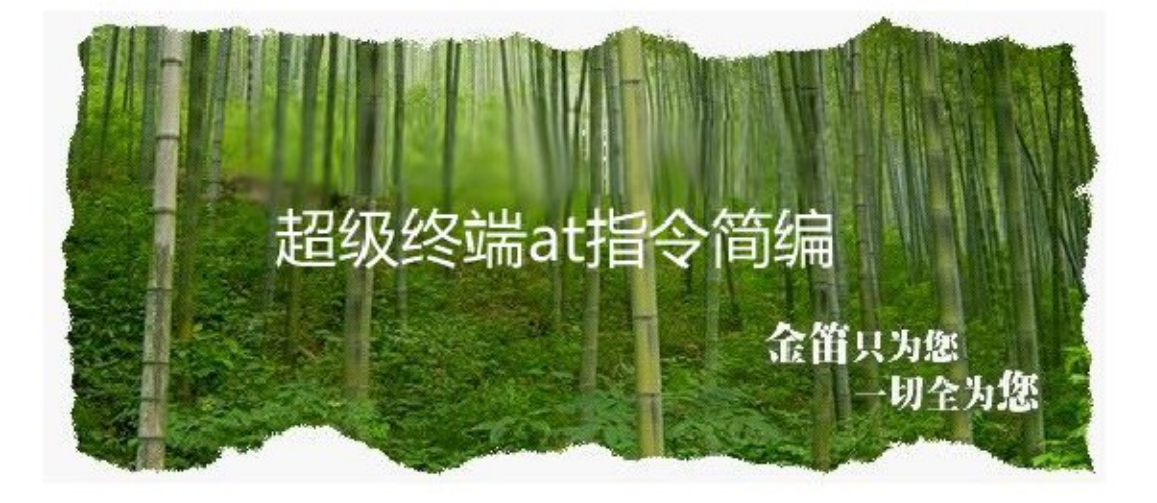

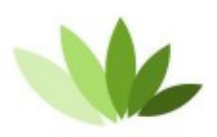

电话: 010-82356575/76/77 传真: 010-82356575-6004 北京春笛网络信息技术服务有限公司 中国·北京市海淀区知春路 23 号 863 软件园量子银座 903 www.sendsms.com.cn

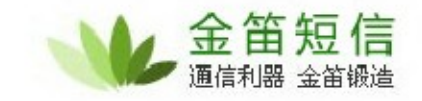

| GSM 设备常用 at 指令             |    |
|----------------------------|----|
| 读取 sim 卡标识(查看设备是否读到 sim 卡) | 4  |
| 查看芯片型号                     | 5  |
| 查看信号强度                     | 6  |
| 查看设备当前波特率                  | 7  |
| 修改设备波特率                    | 8  |
| 保存设备配置                     | 9  |
| 发送短信息                      |    |
| 读取短信                       | 12 |
| 获取短信中心号码                   | 13 |
| 拨打电话                       | 14 |
| 挂掉电话                       | 14 |
| 查看短信模块状态                   | 15 |
| 重新启动短信模块                   | 15 |
| 读取设备 IMEI 码                |    |

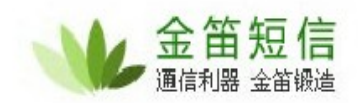

# GSM 设备常用 at 指令

#### 打开回显

进入超级终端之后,第一步,先打开"回显"功能。

输入 ate1 , 回车,显示"ok" 即说明设置成功(输入 ate1 之后界面可能不会显示 任何信息,此时不用担心,敲回车之后显示"ok"即可)。如下图:

| ſ | 1-載   | 级终端      |             |           | 27      | -        |     |      |  | - | x  |
|---|-------|----------|-------------|-----------|---------|----------|-----|------|--|---|----|
|   | 文件(F) | 编辑(E)    | 宣看(V)       | 呼叫(C)     | 传送(T)   | 帮助(H)    |     |      |  |   |    |
|   | 🗋 🚔   | 1 3      | <u>هم</u> ا | đ         |         |          |     |      |  |   |    |
| ľ |       |          |             |           |         |          |     |      |  |   |    |
|   | ate   | 1        |             |           |         |          |     |      |  |   |    |
|   | UN    |          |             |           |         |          |     |      |  |   |    |
|   | -     |          |             |           |         |          |     |      |  |   |    |
|   |       |          |             |           |         |          |     |      |  |   |    |
|   |       |          |             |           |         |          |     |      |  |   |    |
|   |       |          |             |           |         |          |     |      |  |   |    |
|   |       |          |             |           |         |          |     |      |  |   | Е  |
|   |       |          |             |           |         |          |     |      |  |   |    |
|   |       |          |             |           |         |          |     |      |  |   |    |
|   |       |          |             |           |         |          |     |      |  |   |    |
|   |       |          |             |           |         |          |     |      |  |   |    |
|   |       |          |             |           |         |          |     |      |  |   |    |
|   |       |          |             |           |         |          |     |      |  |   |    |
|   |       |          |             |           |         |          |     |      |  |   |    |
|   |       |          |             |           |         |          |     |      |  |   |    |
|   |       |          |             |           |         |          |     |      |  |   | Ψ. |
|   | •     |          |             | 111       |         |          |     |      |  |   | •  |
| I | 已连接 0 | 00:33 月前 | 动检测         | 115200 8- | N-1 SCR | OLL CAPS | NUM | 描 打印 |  |   |    |

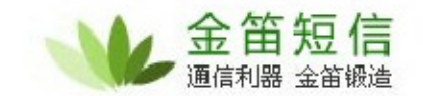

读取 sim 卡标识(查看设备是否读到 sim 卡)

输入 at+ccid , 回车, 如下图:

| ■ 22 - 超级终端                                        |   |
|----------------------------------------------------|---|
| 文件(F) 编辑(E) 查看(V) 呼叫(C) 传送(T) 帮助(H)                |   |
|                                                    |   |
|                                                    |   |
| at+ccid<br> +CCID: "898600p1011130234927"          |   |
|                                                    |   |
| Ток                                                |   |
|                                                    |   |
|                                                    |   |
|                                                    |   |
|                                                    | = |
|                                                    |   |
|                                                    |   |
|                                                    |   |
|                                                    |   |
|                                                    |   |
|                                                    |   |
|                                                    |   |
|                                                    |   |
|                                                    |   |
| 已连接 0:01:33 自动检测 115200 8-N-1 SCROLL CAPS NUM 抽 打印 |   |

查看芯片型号

输入 ati 回车, 如下图:

| 💽 J B.jk - 超级终端                     | > |
|-------------------------------------|---|
| 文件(F) 编辑(E) 查看(V) 呼叫(C) 传送(T) 帮助(H) |   |
|                                     |   |
|                                     |   |
|                                     |   |
| Manufacture: HUHWEL                 |   |
| Revision: 11.310.21.03.00           |   |
| IMEI: 864031027077569               |   |
| +GCHP: +CGSM                        |   |
| OK                                  |   |
| -                                   |   |
|                                     |   |
|                                     |   |
|                                     |   |
|                                     |   |
|                                     |   |
|                                     |   |
|                                     |   |
|                                     |   |
|                                     |   |
|                                     |   |
|                                     |   |
|                                     |   |

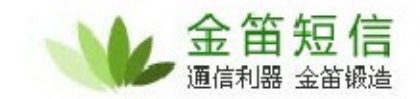

#### 查看信号强度

输入 at+csq 回车,如下图

| ₩4・超               | 级终端           |       |           |         |        |       |     |    |  |  | × |
|--------------------|---------------|-------|-----------|---------|--------|-------|-----|----|--|--|---|
| 文件(F)              | 编辑(E)         | 查看(V) | IF미니(C)   | 传送(T)   | 帮助(H)  |       |     |    |  |  |   |
| 🗅 📾                | <b>3</b>      | 10 B  | ď         |         |        |       |     |    |  |  |   |
| at+c<br>+CSC<br>OK | ;sq<br>): 25, | 0     |           |         |        |       |     |    |  |  |   |
|                    |               |       |           |         |        |       |     |    |  |  | - |
|                    |               |       |           |         |        |       |     |    |  |  |   |
|                    |               |       | 1         |         |        |       |     |    |  |  |   |
| 已连接 0:             | 00:20 自家      | 加全则   | 115200 8- | N-1 SCR | OLL CA | PS NU | M 捕 | 打印 |  |  |   |

注: 信号强度正常范围为 16—31,当信号值低于 16 或者信号强度大于 31 (显示为 99)时,短信不能发送,可以尝试插上长天线或者放置设备到信号强度高的地方以增强信号强度提高发送短信成功率。

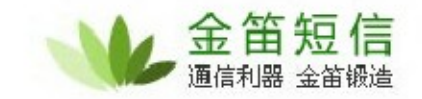

查看设备当前波特率

输入 at+ipr?,回车,如下图所示:

| 12 - 超级终端        |                                   | X |
|------------------|-----------------------------------|---|
| 文件(F) 编辑(E) 查看(V | ) 『印叫(C) 传送(T) 報助(H)              |   |
| 0 🖨 🌚 🏂 😐 🗄      | ) 🗳                               |   |
|                  |                                   | × |
| at               |                                   |   |
| at+inr?          |                                   |   |
| +IPR: 115200     |                                   |   |
| OV               |                                   |   |
| UK               |                                   |   |
|                  |                                   | = |
|                  |                                   |   |
|                  |                                   |   |
|                  |                                   |   |
|                  |                                   |   |
|                  |                                   |   |
|                  |                                   |   |
|                  |                                   |   |
|                  |                                   |   |
|                  |                                   |   |
| 已连接 0:00:06 自动检测 | 115200 8-N-1 SCROLL CAPS NUM 抽 时间 | r |

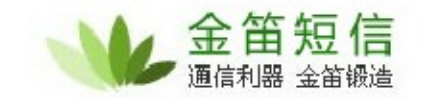

修改设备波特率

如果想要临时修改设备波特率的话,可以输入 at+ipr=115200 或者 at+ipr=9600,回车,如下图所示:

| 12 - 超级终端        |              | -          |         |    | - | - • × |
|------------------|--------------|------------|---------|----|---|-------|
| 文件(F) 编辑(E) 查看(N | /) 呼叫(C) 传递  | E(T) 帮助(H) |         |    |   |       |
| 0 🖨 🍵 🎖 🕫 🗄      | ) 🗳          |            |         |    |   |       |
|                  |              |            |         |    |   |       |
| at<br>OK         |              |            |         |    |   |       |
| at+ipr?          |              |            |         |    |   |       |
| +IPR: 115200     |              |            |         |    |   |       |
| ок               |              |            |         |    |   |       |
| at+ipr=9600      |              |            |         |    |   | -     |
| ОК               |              |            |         |    |   |       |
|                  |              |            |         |    |   |       |
|                  |              |            |         |    |   |       |
|                  |              |            |         |    |   |       |
|                  |              |            |         |    |   |       |
|                  |              |            |         |    |   |       |
|                  |              |            |         |    |   |       |
|                  |              |            |         |    |   |       |
|                  |              |            |         |    |   | -     |
| + [              |              |            |         |    |   | ۶.    |
| 已连接 0:02:09 自动检测 | 115200 8-N-1 | SCROLL CAP | s NUM 捕 | 打印 |   | 4     |

注意:修改设备波特率后,因为波特率发生了改变,所以当前与超级终端的连接会断开,此时需要重新打开超级终端,用修改后的波特率来连接即可。

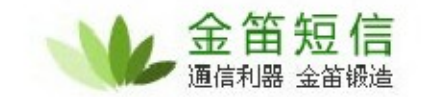

#### 保存设备配置

如果当前修改过设备波特率,重启设备后波特率还会重置为默认值,此时就需要修改设备的默认波特率。首先修改一下波特率,当重新连接到超级终端后,把当前设备的配置保存一下,这样的话,即使设备中途重启,波特率也不会改变。

输入 at&w , 回车, 如下图所示:

| 💽 12 - 超级终端             |                  |                   |
|-------------------------|------------------|-------------------|
| 文件(F) 编辑(E) 查看(         | V) 呼叫(C) 传送(T)   | 帮助(H)             |
| 🗅 🚅 🏐 🌋 🗈 🎽             | 9 🖻              |                   |
|                         |                  |                   |
| at                      |                  |                   |
| UK<br>at <sup>2</sup> m |                  |                   |
|                         |                  |                   |
| _                       |                  |                   |
|                         |                  |                   |
|                         |                  | E                 |
|                         |                  |                   |
|                         |                  |                   |
|                         |                  |                   |
|                         |                  |                   |
|                         |                  |                   |
|                         |                  |                   |
|                         |                  |                   |
|                         |                  |                   |
|                         |                  | +                 |
| · [                     |                  | •                 |
| 巳连接 0:01:06 自动检测        | 115200 8-N-1 SCR | OLL CAPS NUM 摘 打印 |

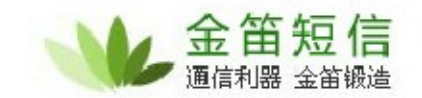

设置短信编码格式(GSM 设备发送短信之前必须先设置此短信编码格式)

输入 at+cmgf=1 , 回车。如下图:

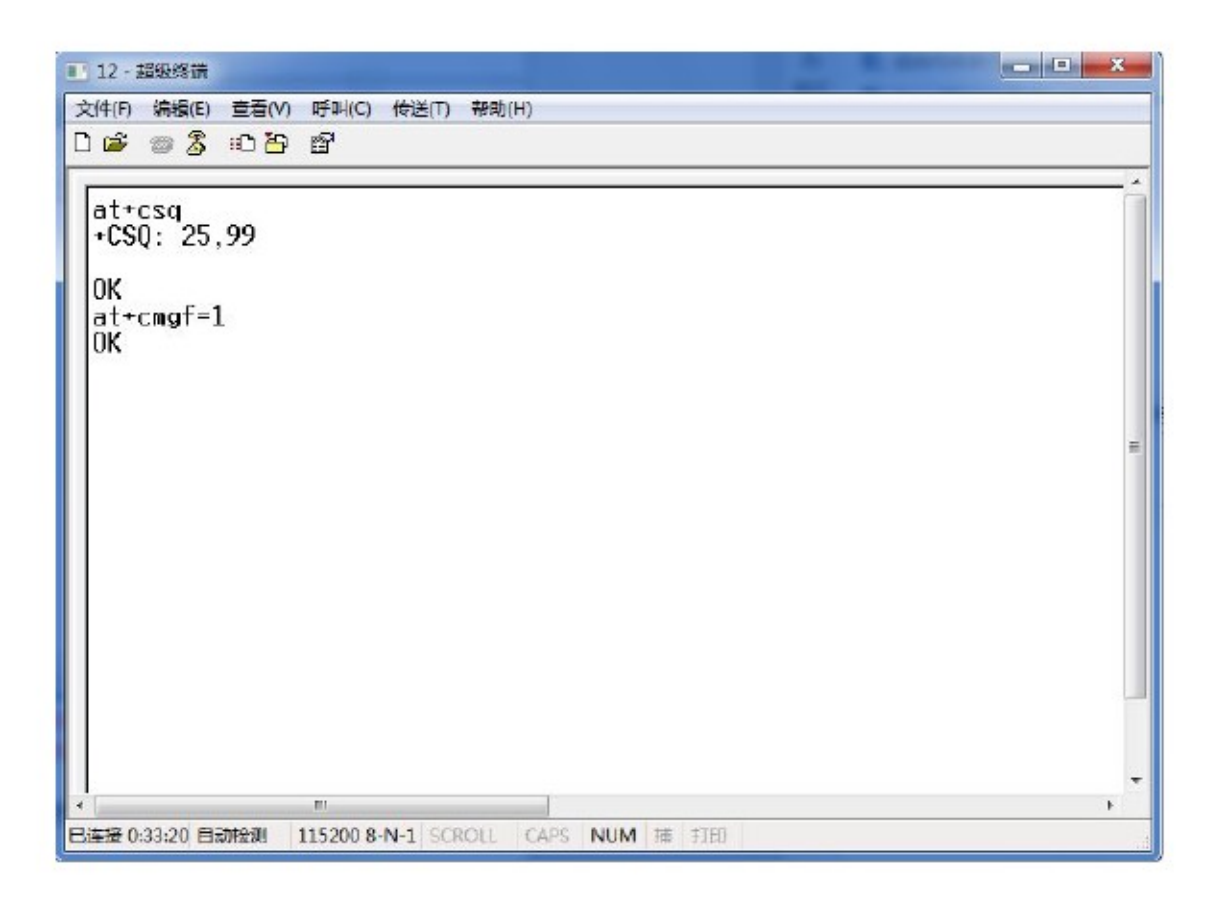

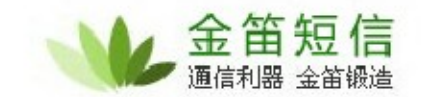

发送短信息

输入 at+cmgs=1566588XXXX, 回车, 会出现">"标识, 此时输入短信内容, 示例输入"ok test"后, 键盘 ctrl+z 键, 短信发出。(如上所示 1566588XXXX 为接收方手机号码)。如下图所示:

| 1 44 - E-MARKSHI                               |                                        |      | X |
|------------------------------------------------|----------------------------------------|------|---|
| 文件(F) 編輯(E) 査君(<br>) 🚅 📾 🖁 💷 ไ                 | V) 呼叫(C) 传送(T) 帮助<br>➔ 12 <sup>5</sup> | ቴ(H) |   |
| at+csq<br>+CSQ: 25,99<br>OK<br>at+cmof=1       |                                        |      |   |
| OK<br>ot+cmgs=1566<br>> ok_test+<br>+CMGS: 201 | 5885670                                |      |   |
| ОК<br>—                                        |                                        |      |   |
|                                                |                                        |      |   |
|                                                |                                        |      |   |

如上图中,信息发送之后,返回"+CMGS:"信息则代表发送短信成功。

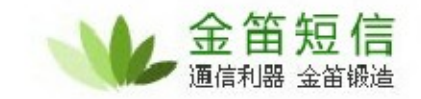

#### 读取短信

当短信猫内的 sim 卡收到短信后,超级终端会显示一条收到新消息的信息,如果想查看 此条信息,则输入 at+cmgr=4,(示例中的 4 代表 sim 卡收到短信存放的位置),如下 图所示:图中的"ts return"就是 sim 卡刚收到的信息。

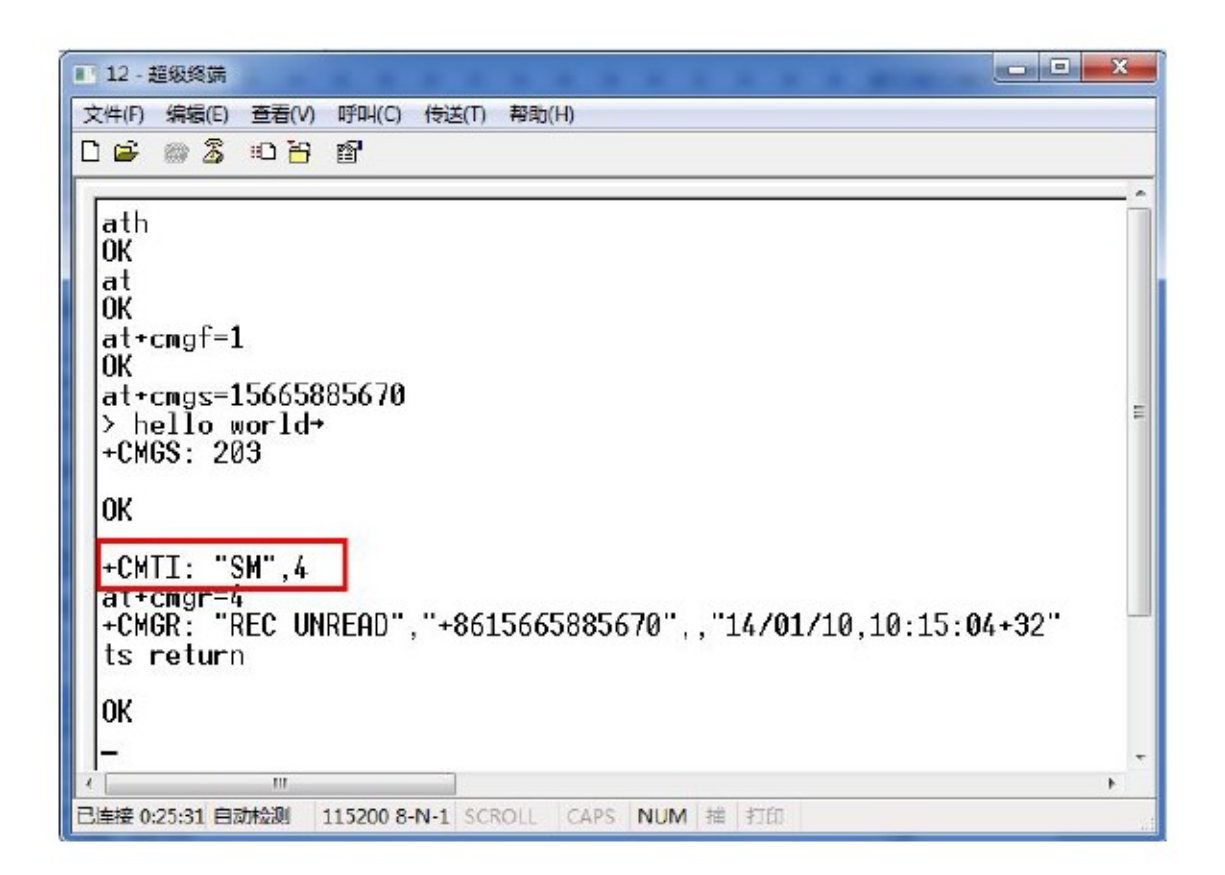

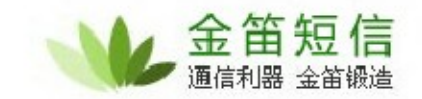

获取短信中心号码

输入 at+csca? 回车,如下图:

| 12-超级终端                                                                                                    | _ C <b>X</b> |
|----------------------------------------------------------------------------------------------------|--------------|
| 文件(F) 編輯(E) 查看(V) 呼叫(C) 传送(T) 帮助(H)                                                                                                    |              |
| D 🚅 📾 👸 🗈 🗃 📽                                                                                                    |              |
| at+csq<br>+CSQ: 25,99<br>OK<br>at+cmgf=1<br>OK<br>at+cmgs=15665885670<br>> ok test+<br>+CMGS: 201<br>OK<br>at+csca?<br>+CSCA: "+8613800100500",145<br>OK |              |
|                                                                                                    | ,            |
| 已连接 1:04:06 自动检测 115200 8-N-1 SCROLL CAPS NUM 抽 打印                                                                                                    |              |

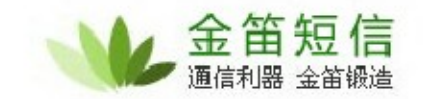

#### 拨打电话

输入 atd156658856XX; (注意:号码之后要加";) ,如下图所示:"

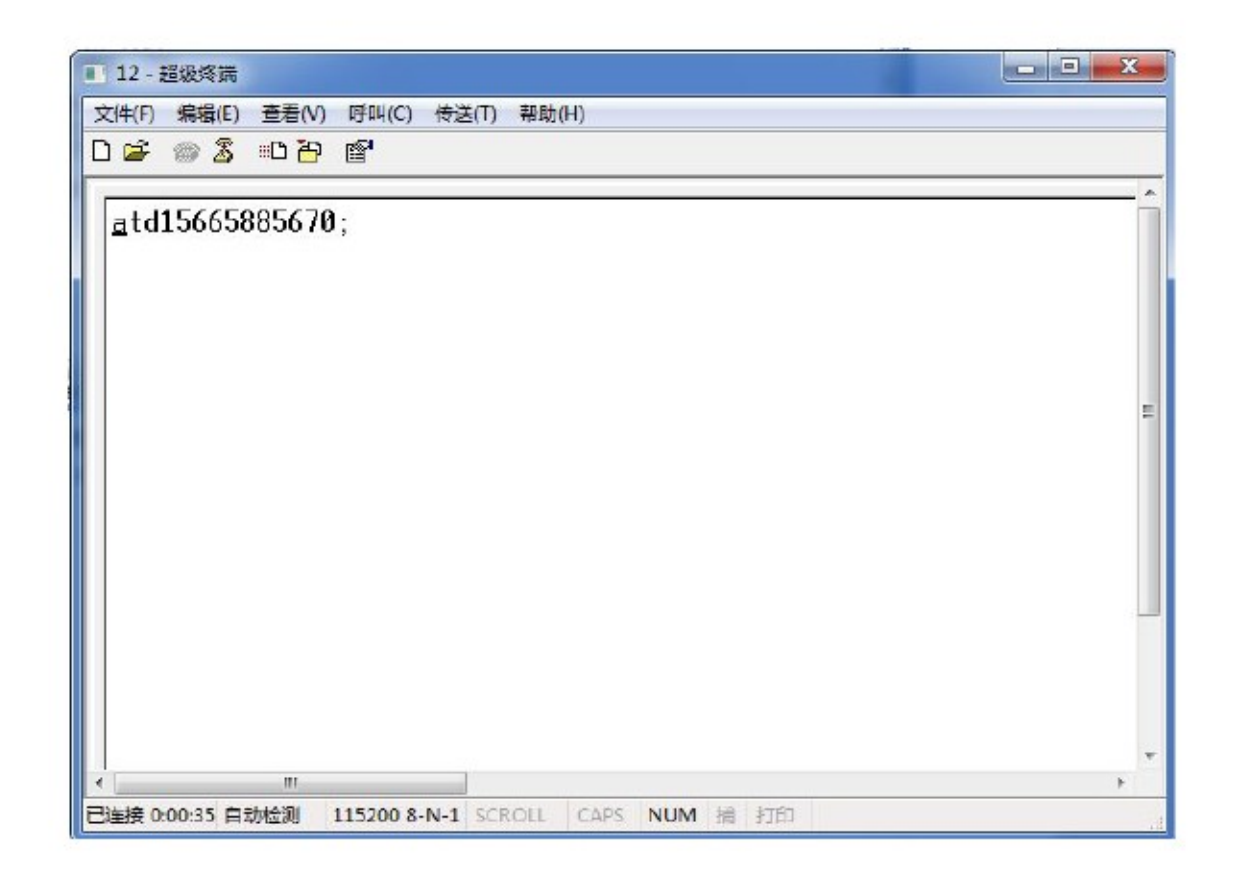

挂掉电话

输入 ath , 回车。

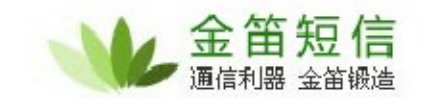

#### 查看短信模块状态

输入 at+cfun? 回车,如果显示返回的值为 0,则代表当前模块状态为关闭状态,如果 显示为 1,则代表模块状态为开启状态。

#### 重新启动短信模块

如果要重启短信模块,则先输入 at+cfun=0 回车,等待界面返回 ok 时,再输入 at+cfun=1,回车。返回 ok,则代表启动模块成功。如下图所示:

| 12 - 超级终端                                            |              |         |      |     |    |    |     |
|------------------------------------------------------|--------------|---------|------|-----|----|----|-----|
| 文件(F) 编辑(E) 查看(V                                     | 7) 吁叫(C) 传递  | É(T) 帮助 | (H)  |     |    |    |     |
|                                                      |              |         |      |     |    |    |     |
| atd1566588567<br>BUSY<br>at+cfun?<br>+CFUN: 1        | '0;          |         |      |     |    |    | Â   |
| OK<br>at+cfun=0<br>OK<br>at+cfun=1<br>OK<br>+STIN: 0 |              |         |      |     |    |    | 111 |
| <                                                    |              |         |      |     |    |    |     |
| 已连接 0:08:11 自动检测                                     | 115200 8-N-1 | SCROLL  | CAPS | NUM | 捕扣 | 90 |     |

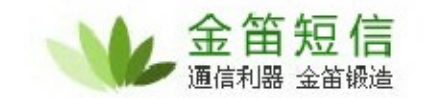

读取设备 IMEI 码

输入 at+wmsn 和 at+cgsn 回车。 如下图所示:

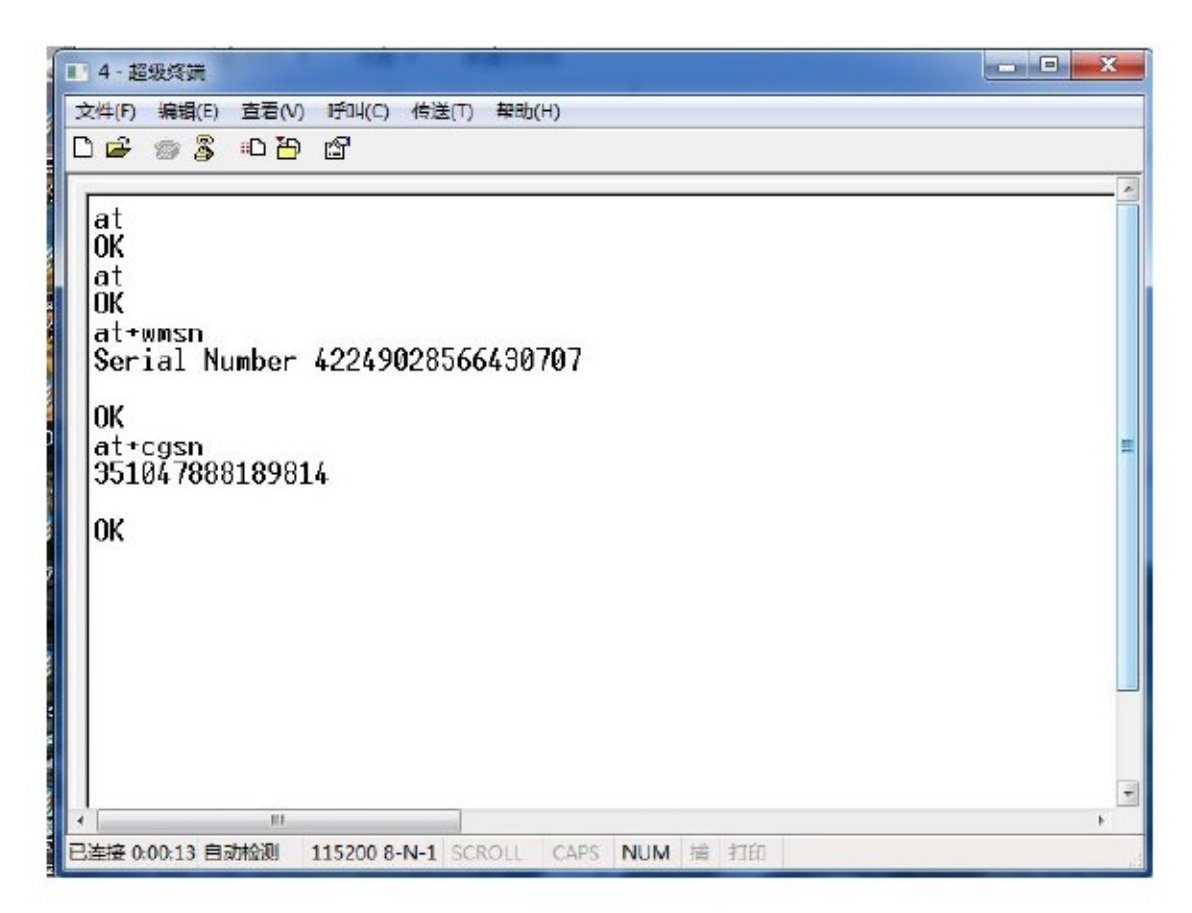